# **SCSSKL E-Tender User Manual**

 Visit <u>http://www.shrichhatrapatisugar.org/</u> website and click tenders menu option. (Ref. Image 1)

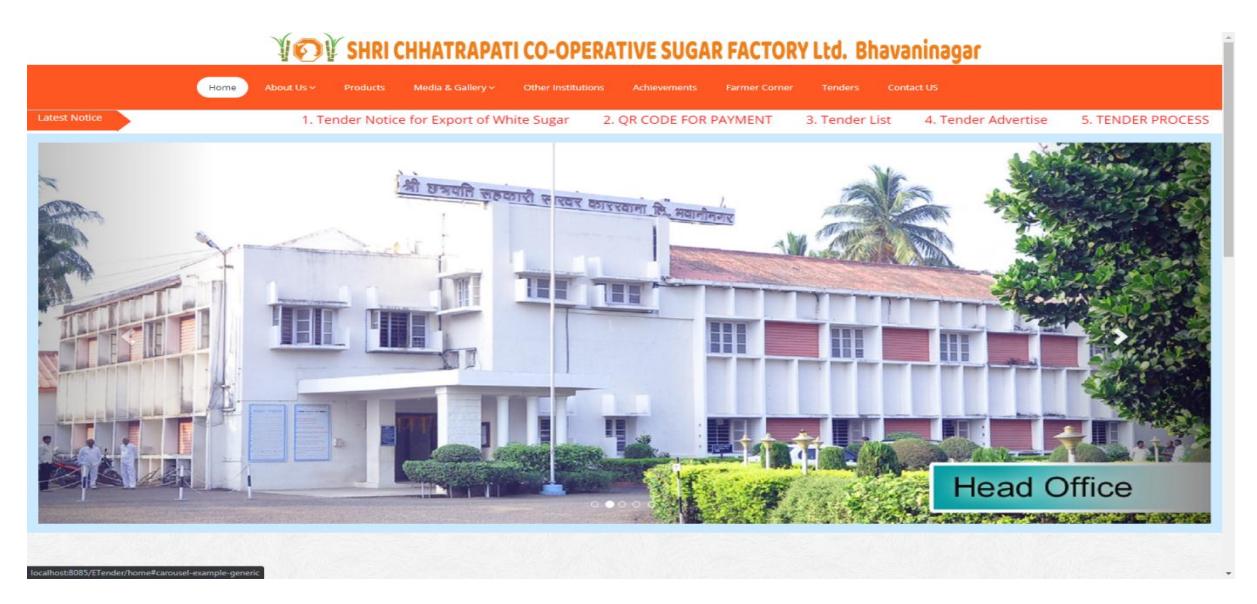

## Image 1

## 2. Login : (Ref. Image 2)

- A. For existing user enter username and password and click login button.
- B. For new user click <u>Create an account</u> link.
- C. For forgot password click <u>Forgot Password?</u> Link.

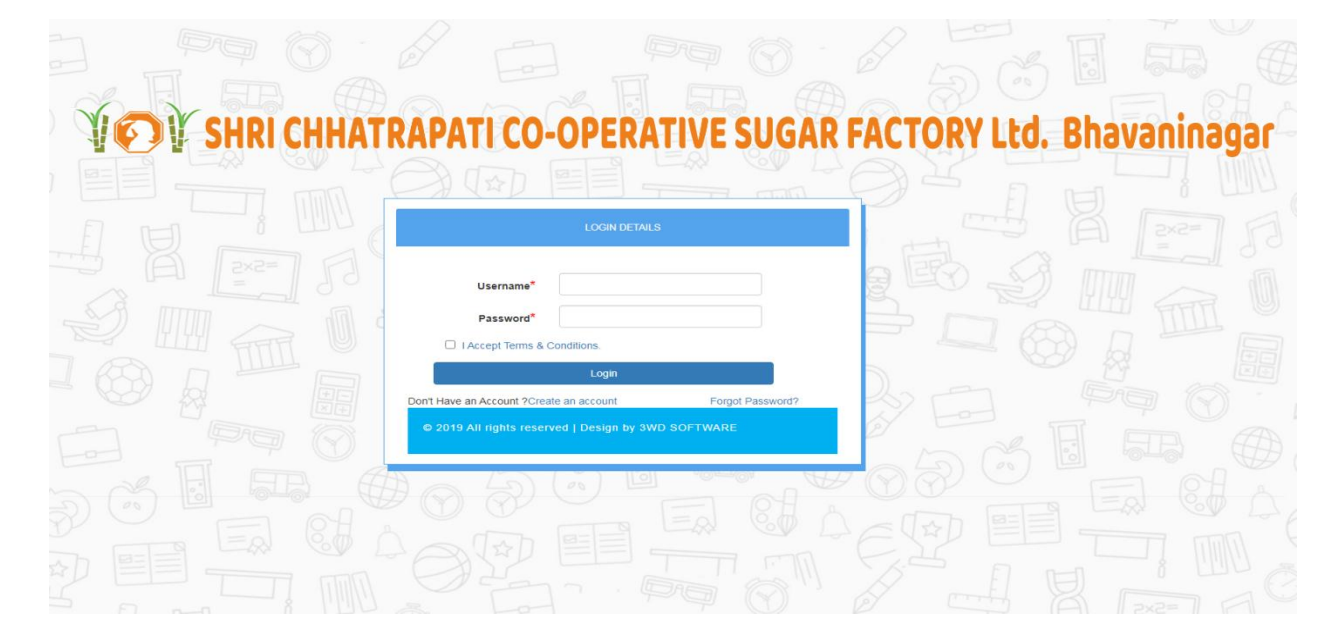

- 3. Create New Account ( Registration)- (One time Registration )
  - a. Please enter valid representative details (mobile number, email address, username should be unique) (Ref. Image 3.1)

|                     | Representative | e Details:                       |      |
|---------------------|----------------|----------------------------------|------|
| Select Type:*       |                | ( e.g. Supplier and Dealership ) |      |
| Full Name:*         |                | ( e.g. first middle last name )  |      |
| पूर्ण नाव:          |                | ( e.g. पहिले मधील आडनाव )        |      |
| Designation:        |                | ( e.g. Marketing Manager)        |      |
| Telephone Number 1: |                | ( e.g. 00000-000000)             |      |
| Telephone Number 2: |                | ( e.g. 00000-000000)             |      |
| Mobile Number:*     |                | ( e.g. 999999999)                |      |
| Email Address:*     |                | (e.g. xyz@abc.com)               |      |
| Username :*         |                | ( e.g.username)                  |      |
| Password :*         |                | (e.g. *******)                   |      |
| Confirm Password :* |                | ( e.g. same as password)         |      |
|                     |                |                                  | Next |
|                     |                |                                  |      |

Image 3.1

b. Company Contact Details : (Ref. Image 3.2)

|                        | Company Contact      | Detail |                                  |  |
|------------------------|----------------------|--------|----------------------------------|--|
| Select Category*       | Select your option - |        | (e.g. Computer Department)       |  |
| Select Company type*   | Select your option   | ~      | (e.g. Private Limited)           |  |
| Company Name*          |                      |        | ( e.g. Company Name)             |  |
| कंपनीचे नाव            |                      |        | ( e.g. कंपनीचे नाव )             |  |
| Registration Number*   |                      |        | ( e.g. Company Registration No.) |  |
| Select Vendor type*    | Select your option   | ~      | (e.g. Authorized Dealer)         |  |
| Select Country*        | Select your option   | ~      |                                  |  |
| Select State*          | Select your option   | ~      |                                  |  |
| Select District*       | Select your option   | ~      |                                  |  |
| Select Sub- District*  | Select your option   | ~      |                                  |  |
| City Name*             |                      |        |                                  |  |
| Regst. Office Address* |                      |        |                                  |  |
| Pincode*               |                      |        |                                  |  |
| Telephone Numbe 1      |                      |        |                                  |  |
| Telephone Numbe 2      |                      |        |                                  |  |
| Fax Numbe 1            |                      |        |                                  |  |
| Fax Number 2           |                      |        |                                  |  |

Image 3.2

 c. Documents Details: select document add document number (e.g. valid PAN no) and upload document pdf file. After that click add Document button. If any mistake on document check document in below table and click remove document button. (Ref. Image 3.3)

|                    | Documents I                                                                                                    | Details                                                             |                                                                                                    |
|--------------------|----------------------------------------------------------------------------------------------------|---------------------------------------------------------------------|----------------------------------------------------------------------------------------------------|
| Select Document*   | PAN Card Document                                                                                               | ✓ ( e.g. only pdf file )                                            | Allowed)                                                                                                    |
| PAN Card Document* |                                                                                                    | PAN Card Docume                                                     | ent                                                                                                    |
| Upload Document*   | Choose file No file chosen                                                                                      | ( e.g. only pdf file /                                              | Allowed)                                                                                                    |
|                    | Add document Remove document                                                                                    |                                                                     |                                                                                                    |
| Document Name      | File Name                                                                                                    | Document File                                                       | Action                                                                                                    |
|                    |                                                                                                    |                                                                     | Previous Next                                                                                                    |
|                    | Select Document <sup>®</sup><br>PAN Card Document <sup>®</sup><br>Upload Document <sup>®</sup><br>Document Name | Select Document*       PAN Card Document         PAN Card Document* | Select Document*       PAN Card Document       (e.g. only pdf file.         PAN Card Document*       PAN Card Document       PAN Card Document         Upload Document*       Choose file No file chosen       (e.g. only pdf file.         Add document       Remove document       Choose file         Document Name       File Name       Document File |

Image 3.3

d. Add Bank Details and click submit button. (Ref. Image 3.4)

|   |                  | REG       | GISTRATION | A749         | $(\mathcal{R})$      |        |   |
|---|------------------|-----------|------------|--------------|----------------------|--------|---|
|   |                  | Bank      | Details    |              |                      |        |   |
|   | Bank Name*       | IDBI BANK |            | ✓ (e.g State | Bank OF Maharashtra) |        | - |
|   | Bank Branch*     |           |            | (e.g Pune    | )                    |        | 2 |
|   | Bank Account No* |           |            | (e.g Bank    | Account No)          |        | 6 |
|   | IFSC Code*       |           |            | (e.g MAH     | B0000073)            |        |   |
| Z |                  |           |            |              | Previous             | Submit |   |
|   |                  | •         |            |              |                      |        |   |

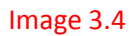

4. After all information fill correct then registration successfully done. Otherwise display error of wrong information. (Ref. Image 4)

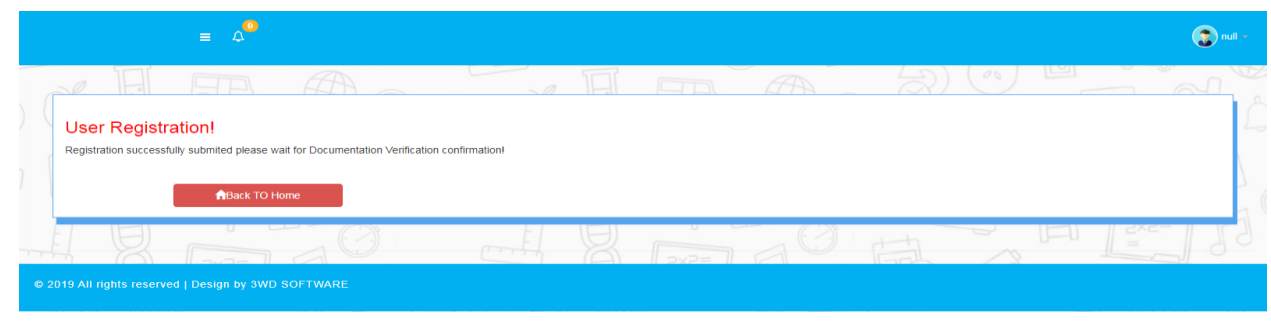

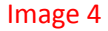

- 5. Registration Payment :
  - a. After Successfully Registration login ->display registration payment option button or Registration payment menu click. (if already payment done then wait for verify account or payment details) (Ref. Image 5.1)

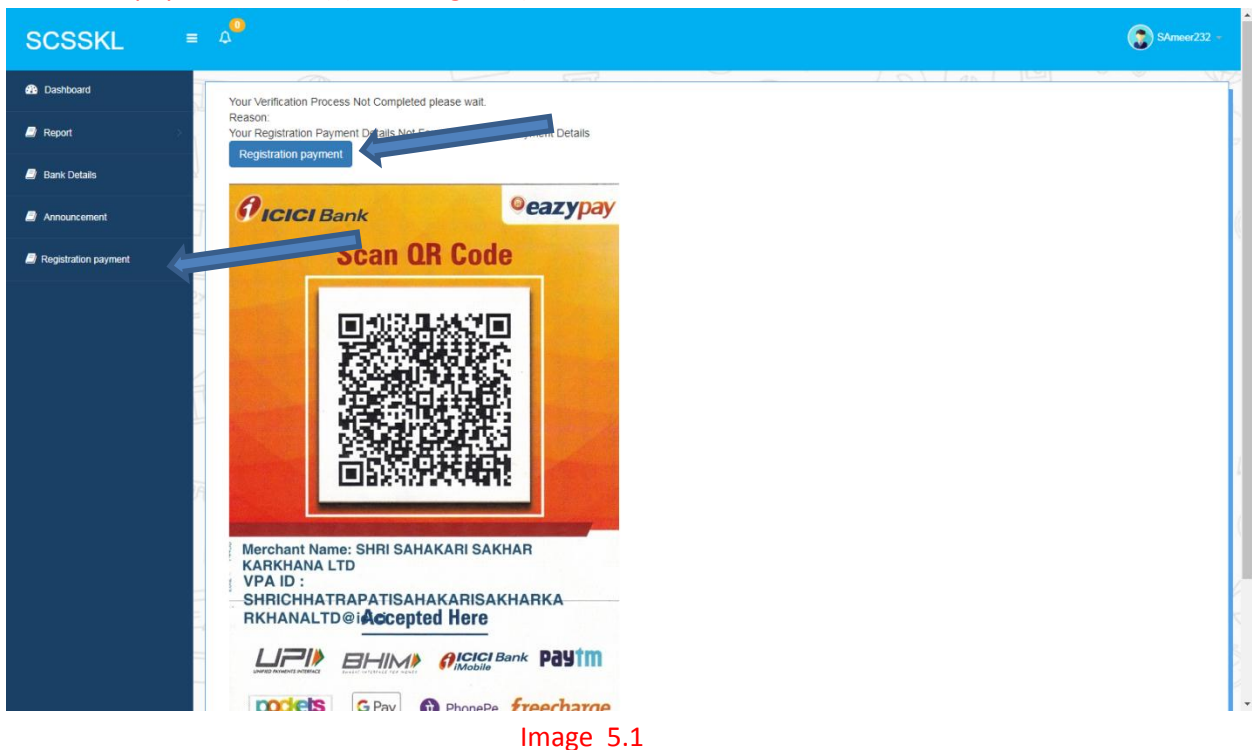

b. Add payment details – enter transaction no and upload transaction proof.(Note : after payment please wait for factory side confirmation) (Ref. Image 5.2)

| SCSSKL               | = 4   |                     |                                                   |             |                       |                             |        | SAmeer232 - |
|----------------------|-------|---------------------|---------------------------------------------------|-------------|-----------------------|-----------------------------|--------|-------------|
| 2 Dashboard          | E)    | A                   | mar H                                             | <b>AB</b>   |                       | 30                          |        | ef.         |
| Report               |       | PEG                 | ISTRATION PAYMENT                                 | (S)(C)#     |                       | BANK DETAILS                |        | L           |
| Bank Details         |       |                     |                                                   |             | Bank Name             |                             |        |             |
| Announcement         |       | Challan Date*       | 24/05/2021                                        |             | Account No            |                             |        |             |
| Registration payment | Ő     | Payment Amount*     | 500                                               |             | Branch Name           |                             |        | 6           |
|                      | =2×2= | Payment Mode*       | Offline                                           | ~           | IFSC Code             |                             |        | ß           |
|                      |       | Document Details*   | Choose file No file chosen                        | oded File:- | 0                     |                             | 0      | . 🤍         |
|                      | Î     | Bank Transaction no | please add only valid Bank OR O<br>Transaction no | nline       | <i>icici</i> Ban<br>S | <sup>ok</sup><br>can QR Cod | e<br>e |             |
|                      |       | H SAVE              | OCANCEL                                           |             | Merchant Name:        |                             |        |             |

Image 5.2

### Note: After Registration Payment confirmation please login again.

- 6. Dashboard : (Ref. Image 6.1)
  - a. Display company type and vendor type.
  - b. Total apply tender count and current year or lot apply(payment apply) tender count.
  - c. Total successfully submitted tender count and current year or lot submitted count.
  - d. View announcement list.
  - e. Current year or lot category wise tender count list.
  - f. Profile: change registration profile details.

| SCSSKL               | ≡ 4 <sup>4</sup> |                                                                 |                     |                                 |                        | sameer -        |
|----------------------|------------------|-----------------------------------------------------------------|---------------------|---------------------------------|------------------------|-----------------|
| Dashboard            |                  |                                                                 |                     |                                 |                        | Profile         |
| Purchase Tender      |                  | Company type :Private Limited<br>Vendor type :Authorized Dealer | Total Ap<br>Current | ply Tender :2<br>Apply Tender:2 | Current Submited Tende | Change Password |
| Tender Payment >     |                  |                                                                 | g (=,2)             |                                 |                        | - Log Out       |
| Report >             | T                |                                                                 |                     |                                 |                        |                 |
| Bank Details         |                  | ANNOUNCEMENT                                                    |                     |                                 |                        |                 |
| Announcement         | 2×2              | 1 Tender List                                                   | Sr.No.              | Category Name                   | Total Tender           |                 |
| Registration payment |                  | 2 QR CODE FOR PAYMENT                                           | 1                   | MANUFACTURING DEPT.             | 15                     |                 |
|                      | 1                | 3 Tender Notice for Export of White Sugar                       | 2                   | ENGINEERING DEPT.               | 236                    |                 |
|                      | $\Pi$            | View More in Details                                            | 3                   | AGRI Â DEPARTMENT               | 1                      |                 |
|                      |                  |                                                                 |                     |                                 |                        |                 |
|                      | 100              |                                                                 | 4 Q                 |                                 |                        |                 |
|                      | © 20             | 19 All rights reserved   Design by 3WD SOFTWARE                 |                     |                                 |                        |                 |

#### Image 6.1

g. Change Password: enter previous valid password and new password change password. : (Ref. Image 6.2)

|     |                                                                                                    | CHANGE PASSWORD                                                                        |  |
|-----|----------------------------------------------------------------------------------------------------|----------------------------------------------------------------------------------------|--|
|     | Old Password*                                                                                                    | Old Password Required                                                                  |  |
| E   | New Password*                                                                                                    | Password Reguried!                                                                     |  |
|     | Confirm Password*                                                                                                    | Confirm Password Requried!                                                             |  |
| d I |                                                                                                    | Change Password                                                                        |  |
|     | Must be at least 8 cha<br>Must contain at least 1<br>Must contain at least 1<br>Must contain at least 1<br>Must contain at least 1 | ractersI<br>numberI<br>in Capital CaseI<br>Letter in Small CaseI<br>Special CharacterI |  |
| C   | 2019 All rights reserv                                                                                                    | red   Design by 3WD SOFTWARE                                                           |  |

#### Image 6.2

h. Logout: logout account.

# 7. Tender Payment :(Process -1)

a. Click purchase tender menu. Click rate entry button. (Ref. Image 7.1)

| SCSSKL               | ≡ 4  | 2 <mark>0</mark> |                        |             |                        |                        |                          | sar                 |
|----------------------|------|------------------|------------------------|-------------|------------------------|------------------------|--------------------------|---------------------|
| Dashboard            | JE   | 2                |                        |             |                        | A                      | (a)                      |                     |
| Purchase Tender      |      | 3                |                        |             |                        |                        |                          | ~ >                 |
| Tender Payment       | > 2  | Show 10          | ✓ entries              |             |                        |                        | Searc                    | sh:                 |
| Report               | > == | Sr.No.           | Rate Entry             | Tender Name | Tender Open Date       | Tender Close Date      | View/Download File       | Status              |
|                      |      | <b>9</b> 1       | Rate Entry             | E245        | 15/05/2021 12:00:00 AM | 25/05/2021 12:00:00 AM | ŁView / Download         | Tender Not Submited |
| Bank Details         | U    | <b>9</b> 2       | Rate Entry             | M126        | 15/05/2021 12:00:00 AM | 25/05/2021 12:00:00 AM | ŁView / Download         | Tender Not Submited |
| Announcement         | 5×2  | 3                | Rate Entry             | E246        | 15/05/2021 12:00:00 AM | 25/05/2021 12:00:00 AM | <b>±</b> View / Download | Tender Not Submited |
|                      | =    | <b>9</b> 4       | Rate Entry             | M127        | 15/05/2021 12:00:00 AM | 25/05/2021 12:00:00 AM | ŁView / Download         | Tender Not Submited |
| Registration payment |      | • 5              | Rate Entry             | E247        | 15/05/2021 12:00:00 AM | 25/05/2021 12:00:00 AM | Liew / Download          | Tender Not Submited |
|                      | 4    | <b>9</b> 6       | Rate Entry             | M128        | 15/05/2021 12:00:00 AM | 25/05/2021 12:00:00 AM | ŁView / Download         | Tender Not Submited |
|                      |      | <b>9</b> 7       | Rate Entry             | E249        | 15/05/2021 12:00:00 AM | 25/05/2021 12:00:00 AM | ŁView / Download         | Tender Not Submited |
|                      |      | 8 🕲              | Rate Entry             | M129        | 15/05/2021 12:00:00 AM | 25/05/2021 12:00:00 AM | ŁView / Download         | Tender Not Submited |
|                      |      | 9                | Rate Entry             | E250        | 15/05/2021 12:00:00 AM | 25/05/2021 12:00:00 AM | ŁView / Download         | Tender Not Submited |
|                      | RE   | 🙂 10             | Rate Entry             | M130        | 15/05/2021 12:00:00 AM | 25/05/2021 12:00:00 AM | ŁView / Download         | Tender Not Submited |
|                      |      | Showing 1        | 1 to 10 of 252 entries |             |                        |                        | Previous 1 2 3           | 4 5 26 Next         |
|                      | FC   |                  | A C                    |             | F                      |                        |                          |                     |
|                      | © :  | 2019 All rigl    |                        |             |                        |                        |                          |                     |

Image 7.1

b. Read all instructions and click on go to payment process button. (Ref. Image 6.2)

| SCSSKL               |                               | Payment Information                                                                                                    | x                                                     |                    | sameer -            |
|----------------------|-------------------------------|----------------------------------------------------------------------------------------------------|-------------------------------------------------------|--------------------|---------------------|
| 🚯 Dashboard          | TR AR                         | 1. select payment process menu.                                                                                                    |                                                       | 50 CO 1            |                     |
| Purchase Tender      |                               | <ol> <li>select tender list for payment option.</li> <li>select no of tender you want to added and click on 4. verify your selected tender and payment amount and</li> </ol> | rocess to payment.<br>d pay amount click save button. |                    | ~× [                |
| Tender Payment       | Show 10 v entries             | <ol> <li>after successful payment go to payment process m</li> <li>select Tender Payment Status.</li> <li>click Add Details Button(Yellow Color). Enter Bank 1</li> </ol>    | nu.<br>ransaction No And Transaction file             | Search             |                     |
| Report               | Sr.No. A Rate Entry           | <ul> <li>Upload click save button.</li> <li>8. wait for verification factory side.</li> <li>9. check if verification is successful done then go to P</li> </ul>              | irchase Tender Menu add your rate.                    | View/Download File | Tender Not Submited |
| Bank Details         | 0 3 CRate Entr                | 2                                                                                                    |                                                       | ŁView / Download   | Tender Not Submited |
| Announcement         | CRate Entr                    |                                                                                                    | go to Payment Process Close                           | ŁView / Download   | Tender Not Submited |
|                      | 4     CRate Entry             | M127 15/05/2021 12:00:00 AM                                                                                                    | 25/05/2021 12:00:00 AM                                | ŁView / Download   | Tender Not Submited |
| Registration payment | 🙂 5 👘 Rate Entr               | E247 15/05/2021 12:00:00 AM                                                                                                    | 25/05/2021 12:00:00 AM                                | ŁView / Download   | Tender Not Submited |
|                      | 🕒 🕒 6 🕐 Rate Entr             | M128 15/05/2021 12:00:00 AM                                                                                                    | 25/05/2021 12:00:00 AM                                | Liew / Download    | Tender Not Submited |
|                      | 7     CRate Entry             | E249 15/05/2021 12:00:00 AM                                                                                                    | 25/05/2021 12:00:00 AM                                | Liew / Download    | Tender Not Submited |
|                      | 🙃 8 🕐 Rate Entr               | M129 15/05/2021 12:00:00 AM                                                                                                    | 25/05/2021 12:00:00 AM                                | ŁView / Download   | Tender Not Submited |
|                      | 9 CRate Entr                  | E250 15/05/2021 12:00:00 AM                                                                                                    | 25/05/2021 12:00:00 AM                                | ŁView / Download   | Tender Not Submited |
|                      | 🕒 🕒 🗐 10 🔥 Rate Entr          | M130 15/05/2021 12:00:00 AM                                                                                                    | 25/05/2021 12:00:00 AM                                | ŁView / Download   | Tender Not Submited |
|                      | Showing 1 to 10 of 252 entrie | 15                                                                                                    |                                                       | Previous 1 2 3     | 4 5 26 Next         |
|                      |                               |                                                                                                    |                                                       |                    |                     |
|                      |                               |                                                                                                    |                                                       |                    |                     |
|                      |                               |                                                                                                    | O H                                                   |                    | Exel A C            |

## Process -2 : (Ref. Image 7.3)

- a. Click tender payment -> tender list for payment.
- b. Select one or more tender for payment and click process to payment button.

| SCSSKL                  |     | 20                     |                                                                                                    |                                    |                              |                    |                     |                        | <b>3</b> s             |
|-------------------------|-----|------------------------|----------------------------------------------------------------------------------------------------|------------------------------------|------------------------------|--------------------|---------------------|------------------------|------------------------|
| Dashboard               | ETE | 7                      |                                                                                                    |                                    |                              |                    | A L                 | R) (C) 🖻               |                        |
| Purchase Tender         |     |                        |                                                                                                    |                                    |                              | DER LIST FOR PAYM  |                     |                        | ~                      |
| Tender Payment          | ~ 2 | Show 10                | ✓ entries                                                                                                    |                                    |                              |                    |                     | Search:                |                        |
| Tender List for Payment |     | Sr.No                  | Tender Enquiry NO                                                                                                    | Tender Name                        | Category Name                | tender Rate        | Tender Deposit Rate | Tender Open Date       | Tender Close Date      |
| Tender Payment Status   |     | 1 🗆                    | 20                                                                                                    | E20                                | ENGINEERING DEPT.            | 100.00             | 0.00                | 15/05/2021 12:00:00 AM | 25/05/2021 12:00:00 AM |
| . Denot                 | 0   | 2 🔾                    | 21                                                                                                    | E21                                | ENGINEERING DEPT.            | 100.00             | 0.00                | 15/05/2021 12:00:00 AM | 25/05/2021 12:00:00 AM |
| у кероп                 | 2×2 | з О                    | 22                                                                                                    | E22                                | ENGINEERING DEPT.            | 100.00             | 0.00                | 15/05/2021 12:00:00 AM | 25/05/2021 12:00:00 AM |
| Bank Details            | =   | 4 🛛                    | 23                                                                                                    | E23                                | ENGINEERING DEPT.            | 100.00             | 0.00                | 15/05/2021 12:00:00 AM | 25/05/2021 12:00:00 AM |
| Announcement            |     | 5 🗆                    | 24                                                                                                    | E24                                | ENGINEERING DEPT.            | 100.00             | 0.00                | 15/05/2021 12:00:00 AM | 25/05/2021 12:00:00 AM |
|                         | - F | 6 0                    | 25                                                                                                    | E25                                | ENGINEERING DEPT.            | 100.00             | 0.00                | 15/05/2021 12:00:00 AM | 25/05/2021 12:00:00 AM |
| Registration payment    |     | 7 0                    | 25                                                                                                    | E25                                | ENGINEERING DEPT.            | 100.00             | 0.00                | 15/05/2021 12:00:00 AM | 25/05/2021 12:00:00 AM |
|                         |     | 8 🔾                    | 26                                                                                                    | E26                                | ENGINEERING DEPT.            | 100.00             | 0.00                | 15/05/2021 12:00:00 AM | 25/05/2021 12:00:00 AM |
|                         |     | 9 🗆                    | 26                                                                                                    | E26                                | ENGINEERING DEPT.            | 100.00             | 0.00                | 15/05/2021 12:00:00 AM | 25/05/2021 12:00:00 AM |
|                         | AE  | 10 🔾                   | 26                                                                                                    | E26                                | ENGINEERING DEPT.            | 100.00             | 0.00                | 15/05/2021 12:00:00 AM | 25/05/2021 12:00:00 AM |
|                         |     | Showing 1              | to 10 of 294 entries                                                                                                    |                                    |                              |                    | Previ               | ious 1 2 3 4           | 5 30 Next              |
|                         |     | Process<br>Note: for t | to Payment >> View Bate Selection View Bate Selection Company Selection Company Se | ank Details<br>ect One or More ten | ider at a time for payment c | lick on Check box. |                     |                        |                        |
|                         |     |                        |                                                                                                    |                                    |                              |                    | SE ST               |                        |                        |
|                         | •   | 2019 All righ          | ts reserved   Design by \$                                                                                                    | 3WD SOFTWARE                       |                              |                    |                     |                        |                        |

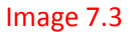

c. Tender payment confirmation: check selected tender list and tender amount click save button.(please pay your total amount) (Ref. Image 7.4)

| SCSSKL               |                                  | Tender Payment Confirmation ×                                                                                   | sameer -                                      |
|----------------------|----------------------------------|----------------------------------------------------------------------------------------------------|-----------------------------------------------|
| B Dashboard          | TP A                             | Sr.No Tender Name Tender Rate Tender Deposite Rate                                                              |                                               |
| 📕 Purchase Tender    |                                  | 1 E26, E27, EN28 300 0                                                                                          | ~ ×                                           |
|                      | Show 10 v entries                | Total 3.00 300.00 0.00                                                                                          | Search:                                       |
|                      | Sr.No * Tender Enquir            | Table Build Amount 200 00                                                                                       | It Rate   Tender Open Date  Tender Close Date |
|                      | 1 🖸 20                           | Total Paid Amount: 300.00                                                                                       | 15/05/2021 12:00:00 AM 01/06/2021 06:00:00 PM |
| Report               | 2 0 21                           | Payment Type: Offline  Save >> Close                                                                            | 15/05/2021 12:00:00 AM 01/06/2021 06:00:00 PM |
|                      | 3 U 22                           | Qualou Bank @eazypay                                                                                            | 15/05/2021 12:00:00 AM 01/06/2021 06:00:00 PM |
| Bank Details         | 4 0 23                           |                                                                                                    | 15/05/2021 12:00:00 AM 01/06/2021 05:00:00 PM |
| Announcement         | 6.0 25                           | Scan QR Code                                                                                                    | 15/05/2021 12:00:00 AM 01/06/2021 05:00:00 PM |
| Registration payment | 7 1 26                           |                                                                                                    | 15/05/2021 12:00:00 AM 01/06/2021 06:00:00 PM |
|                      | 8 🕼 27                           |                                                                                                    | 15/05/2021 12:00:00 AM 01/06/2021 06:00:00 PM |
|                      | 9 🐼 28                           | <b>新教授教教教会</b>                                                                                                  | 15/05/2021 12:00:00 AM 01/06/2021 06:00:00 PM |
|                      | 10 O 29                          |                                                                                                    | 15/05/2021 12:00:00 AM 01/06/2021 06:00:00 PM |
|                      | Showing 1 to 10 of 252 entries   |                                                                                                    | Previous 1 2 3 4 5 26 Next                    |
|                      | Process to Payment >>            | 1.1.1.1.1.1.1.1.1.1.1.1.1.1.1.1.1.1.1.                                                                          |                                               |
|                      | Note: for tender payment ple     | THE PARAMETER AND A PARAMETER AND A PARAMETER AND A PARAMETER AND A PARAMETER AND A PARAMETER AND A PARAMETER A |                                               |
|                      | A GO A                           |                                                                                                    |                                               |
|                      | © 2019 All rights reserved   Des | Merchant Name: SHRI SAHAKARI SAKHAR<br>KARKHANA LTD<br>VPA ID :<br>SHRICHHATRAPATISAHAKARISAKHARKA              |                                               |

Image 7.4

 Tender Payment Status: Display apply for payment tender details. If status not success then add your transaction details(Note: Payment Details already then wait for factory side confirmation). (Ref. Image 8)

| SCSSKL               | ≡ Δ <sup>●</sup> Sameer ·                                                                                                    |
|----------------------|----------------------------------------------------------------------------------------------------|
| 🏦 Dashboard          |                                                                                                    |
| Purchase Tender      | TENDER PAYMENT STATUS DETAILS VX                                                                                                    |
| Tender Payment       | Show 10 v entries Search:                                                                                                    |
| Report               | Sr.No A Payment Date                                                                                                    |
| Bank Details         | 1 17/05/2021 06/22:53 PM E20,E21,E22 22 300.00 Offline Success                                                                                                    |
| Announcement         | 2         24/ub/2U21 u3:46:57 PM         E25,E26         26         200.00         Offline         Add Leals           Showing 1 to 2 of 2 entries         Previous         1         Next |
| Registration payment |                                                                                                    |
|                      |                                                                                                    |
|                      | © 2019 All rights reserved   Design by 3WD SOFTWARE                                                                                                    |

#### Image 8

 Add Tender Payment details: enter payment transaction no and upload payment receipt file. (Note: Payment Details already then wait for factory side confirmation) (Ref. Image 9)

| SCSSKL               |                                   |                     | Add Tender Payment Details                                                      | ×  | sameer -                        |
|----------------------|-----------------------------------|---------------------|---------------------------------------------------------------------------------|----|---------------------------------|
| B Dashboard          | PA-                               | Apply Tender List*  | E25,E26                                                                         |    |                                 |
| Purchase Tender      |                                   | Amount*             | 200.00                                                                          |    | ×× [                            |
| Tender Payment       | Show 10 🗸 entries                 | Payment Mode*       | Offline                                                                         |    | Search:                         |
| 🗐 Report 🔷 🔿         | Sr.No A Payment D.                | at                  | Invalid Transaction No                                                          |    | iyment Mode 🔶 Remark 🔶 Status 👙 |
| Bank Details         | 1 17/05/2021 0                    | 6 Upload File*      | Choose file No file chosen<br>(png.jpg.jpeg.pdf file Allowed)<br>Uploded File:- |    | ne Succes                       |
| Announcement         | Showing 1 to 2 of 2 entries       | Remark*             |                                                                                 | li | Previous 1 Next                 |
| Registration payment | -                                 |                     | Save                                                                            | se |                                 |
|                      |                                   |                     |                                                                                 |    |                                 |
|                      | © 2019 All rights reserved   Desi | ign by 3WD SOFTWARE |                                                                                 |    |                                 |

Image 9

#### 10. Purchase Tender:

a. for rate entry click Purchase Tender menu and search your tender (search by tender name, item code, item name) click rate entry button (yellow button) (Ref. Image 10.1)
 Note: please check before rate entry payment confirmation is done.

| SCSSKL               | = 4 | ¢ <mark>0</mark> |                          |                          |               |                |                              |                       |             |                 | samee  |
|----------------------|-----|------------------|--------------------------|--------------------------|---------------|----------------|------------------------------|-----------------------|-------------|-----------------|--------|
| 🚯 Dashboard          | EE  | 3 6              | AD -                     |                          |               |                | (AA)                         | - <del>(</del> 7)     | 0           |                 |        |
| Purchase Tender      |     | <u>e</u>         |                          |                          |               | PURCHAS        | E TENDER LIST                |                       |             |                 | ~ ×    |
| Tender Payment       | > 2 | Show 10          | entries                  |                          |               |                |                              |                       | Searc       | h: E20          |        |
| Report               | >   | Sr.No.           | A Rate Entry             | Tender Name              | Tender Oper   | n Date         | Tender Close Date            | ≑ View/Do             | wnload File |                 | \$     |
| Bank Details         | Ő   | 72005005 (       | etails                   | E20                      | 15/05/2021 12 | on Make AC Dri | ve Type VFX 400 Control Pana | al for Mill Cane & Ra | ownload     | Tender Not Subm | ited   |
| Announcement         | 2×2 | 75               | r©Rate Entry             | EN150                    | 15/05/2021 12 | :00:00 AM      | 01/06/2021 06:00:00 PM       | ŁView / D             | ownload     | Tender Not Subm | ited   |
| Registration payment |     | 180              | CRate Entry              | E203                     | 15/05/2021 12 | MA 00:00:      | 01/06/2021 06:00:00 PM       | ŁView / D             | ownload     | Tender Not Subm | ited   |
|                      |     | 181              | CRate Entry              | E204                     | 15/05/2021 12 | :00:00 AM      | 01/06/2021 06:00:00 PM       | ±View / □             | ownload     | Tender Not Subm | ited   |
|                      |     | Showing 1 to     | 9 of 9 entries (filtered | d from 252 total entries | 5)            |                |                              |                       |             | Previous        | 1 Next |

## Image 10.1

b. Read terms and conditions and click a accept terms and condition button. (Ref. Image 10.2)

| SCSSKL               |      |                            | Terms and Cond                         | litions                                                                                   | ×                                                      |                             | sameer -            |
|----------------------|------|----------------------------|----------------------------------------|-------------------------------------------------------------------------------------------|--------------------------------------------------------|-----------------------------|---------------------|
| 🔀 Dashboard          | ŦĿ   |                            |                                        |                                                                                           |                                                        | (A) (O)                     |                     |
| Purchase Tender      |      |                            | General lerr                           | ns and Conditions-<br>aterials put up for sale by tender may p                            | lease be seen at Annexure - 'A'                        |                             | <b>~</b> ×          |
| Tender Payment       | × 2  | Show 10 🗸 entries          | 2. The rates are<br>3. The tender m    | ntn.<br>e to be submitted only in Annexure - 'B<br>just be submitted by Specified Times o | attached herewith.<br>n the date as mentioned on first | Search:                     | E20                 |
| Report               | × न  | Sr.No. A Rate En           | try page of tender<br>4. All tender sh | documents<br>ould be kept open for acceptance for a                                       | period of 45 (Forty Five) days                         | View/Download File          | Status              |
| 🛢 Bank Details       | Ô    | Product Details            |                                        | r opening.                                                                                |                                                        | Pro Mill Cores & Dask Drive |                     |
| Announcement         | 2×2= | 75     10 Rate E           | atry.                                  |                                                                                           | Accept Terms and Conditions                            | View / Download             | Tender Not Submited |
| Registration payment |      | 180 ØRate E                | try E203                               | 15/05/2021 12:00:00 AM                                                                    | 01/06/2021 06:00:00 PM                                 | Liew / Download             | Tender Not Submited |
|                      |      | 🕒 181 (CRate E             | try E204                               | 15/05/2021 12:00:00 AM                                                                    | 01/06/2021 06:00:00 PM                                 | ±View / Download            | Tender Not Submited |
|                      |      | Showing 1 to 9 of 9 entrie | (filtered from 252 total entr          | ies)                                                                                      |                                                        |                             | Previous 1 Next     |

#### Image 10.2

- c. Rate entry : (Ref. Image 10.3)
  - i. Select product code or search product name.
  - ii. Select product code or name display unit, required quantity and make.
  - iii. Enter rate (per unit) and click add item button.
  - iv. Same process for all products.
  - v. Change rate or remove product check one or more added product list and click remove item button.
  - vi. After delete /remove add again removed entry with new rate.
  - vii. Enter delivery period. (e.g. 20 days)
  - viii. If available any standard price list document Upload.
  - ix. Click save button.

x. Note: if any issue save entry and rate entry not saved then click recover deleted entry button.

| SCSSKL               | ≡ 4 <sup>0</sup> |                      |                    |                      |                       |                           |                   |                |                                  | sameer - |
|----------------------|------------------|----------------------|--------------------|----------------------|-----------------------|---------------------------|-------------------|----------------|----------------------------------|----------|
| Dashboard            |                  |                      |                    |                      |                       | A                         | - <del>(</del> 2) | (00)           |                                  |          |
| Purchase Tender      | -0×              |                      |                    |                      |                       |                           |                   |                |                                  | 1        |
| Tender Payment       | > a              |                      | Colortana anti-    |                      | Orlant usual antian   |                           |                   |                |                                  |          |
| Report               | >                | Product Code / Name* | Select your option | •                    | Select your option    |                           |                   |                | •                                | 7        |
| Bank Details         |                  | Unit                 |                    | `                    | Qty*                  |                           |                   |                |                                  | 7        |
| Announcement         |                  | Rate(Per Unit)"      |                    | Add Item Remove Item | Recover Deleted Entry |                           |                   |                |                                  | 2        |
| Registration payment | = 2              | Sr.No. Pro           | duct Code          | Product Name         |                       | lloit                     | Make              | Quantity       | Date (Der Unit)                  | λ        |
|                      |                  | 1. 707               | 3013               | Bearing Housing C.I. |                       | NOS                       | mana              | 1              | 20                               | ð        |
|                      | F                | 2. 707               | 3015               | Gland cover (In two  |                       | NOS                       |                   | 2              | 205                              |          |
|                      | F                | 3. 707               | 3022               | Internal circlip For |                       | NOS                       |                   | 2              | 20.5                             | IJ       |
|                      |                  | - 4. 707             | 8018               | Wear Plate / Casing  |                       | NOS                       |                   | 2              | 623                              | _        |
|                      | DA               |                      |                    |                      |                       |                           |                   |                | ing light if your Only and film) |          |
|                      |                  | Delivery Period*     | 20                 |                      | Attachment            | Choose file No file chose | n                 | ( standard pri | cellist il any. Only por lile)   | 7        |
|                      |                  | Remark               |                    |                      |                       |                           |                   |                |                                  |          |
|                      |                  |                      |                    | SAVE SCANCEL         |                       |                           |                   |                |                                  |          |

## Image 10.3

- d. Tender entry successfully saved. (Ref. Image 10.4)
  - i. Print: print tender rate entry.
  - ii. View applied tender list: view applied tender list report.
  - iii. View tender for apply: apply more tender.
  - iv. Back to home: redirect to dashboard page.

| S | SCSSK           | L ≡              | 4 <sup>0</sup> |                      |           |            |                      |       |                  |        | ( | sameer - |   |
|---|-----------------|------------------|----------------|----------------------|-----------|------------|----------------------|-------|------------------|--------|---|----------|---|
|   | ~ I             |                  |                | AA -                 |           | T          |                      | AA .  | 5                | ) (00) |   |          | Z |
|   |                 |                  |                |                      |           |            | OUR BID!             | times |                  |        |   | 1        |   |
|   |                 | 🖨 PRI            | т              | ♥ View applied Tende | r List    | <b>⊙</b> ∨ | iew More Tender for, | Apply | <b>f</b> Back TO | Home   |   | 7        |   |
|   | EL E            |                  |                | 10                   | C T T T T | B          |                      | AO    | EA.              |        | = | 13       |   |
| ¢ | 2019 All rights | reserved   Desig | n by 3WD SOFT  | WARE                 |           |            |                      |       |                  |        |   |          |   |

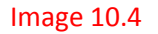

- 11. Edit save tender rate entry. (Ref. Image 11)
  - a. Click purchase tender Menu.
  - b. Search tender for edit and click rate entry button.
  - c. Click edit button.

| SCSSKL               | Ξ Δ <sup>O</sup> sameer -                                                                                                    |
|----------------------|----------------------------------------------------------------------------------------------------|
| Bashboard            |                                                                                                    |
| Purchase Tender      | PURCHASE TENDER LIST                                                                                                    |
| Tender Payment       | Show 10 v entries Search: 121                                                                                                    |
| Report               | Sr.No. A Rate Entry a                                                                                                    |
| Bank Details         | O PM     CView / Download     Tender Not Submitted     DO PM     CView / Download     Tender Not Submitted     DO PM     CView / Download     Tender Not Submitted                                  |
| Announcement         | 121 Oracle Entry     I     Are Volu Sure?                                                                                                    |
| Registration payment | 141 Strate Entry     this tender allready applied . do you want to     178 Strate Entry     this tender allready applied . do you want to     100 PM     Strate Comparison     Tender Not Submitted |
|                      | © 235 CRate Entry Change it! 200 PM CView / Download Tender Not Submitted                                                                                                    |
|                      | © 244 (GRate Entry) Cancel Editi D.00 PM (Lytew / Download) Tender Submitted                                                                                                    |
|                      | 247 CRate Entry Law Induced File 200 00 Am Undor 2021 File 00 00 PM EVery / Download Tender Not Submitted     Showing 1 to 8 of 8 entries (filered from 252 total entries)                          |
|                      |                                                                                                    |
|                      |                                                                                                    |
|                      |                                                                                                    |

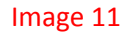

- 12. Display already added item rate entry list. (Ref. Image 12)
  - a. Change rate or remove product check one or more added product list and click remove item button.
  - b. After delete /remove add again removed entry with new rate.
  - c. Click save button.

| SCSSKL               | ≡ 4 <sup>0</sup> |                         |                    |                      |                       |                            |      |                  |                               | sameer -                |
|----------------------|------------------|-------------------------|--------------------|----------------------|-----------------------|----------------------------|------|------------------|-------------------------------|-------------------------|
| Dashboard            | F                |                         |                    |                      |                       | A                          | (A)  | (00)             |                               |                         |
| Purchase Tender      | -0F              |                         |                    |                      |                       |                            |      |                  |                               | Ĺ                       |
| Tender Psyment       | > a              |                         | Colectury entire   |                      | Celestusus entire     |                            |      |                  |                               |                         |
| Report               | >                | Product Code / Name"    | Select your option | •                    | Select your opilon    |                            |      |                  | -                             | 1                       |
| Bank Details         |                  | Unit<br>Rate(Per Unit)* |                    |                      | City                  |                            |      |                  |                               | 7                       |
| Announcement         | -                | Rate(reronit)           | A                  | dd Item Remove Item  | Recover Deleted Entry |                            |      |                  |                               | J                       |
| Registration payment | =                | Sr.No Pro               | duct Code          | Product Name         |                       | Unit                       | Make | Quantity         | Rate (Per Unit)               | $\langle \cdot \rangle$ |
|                      |                  | 1. 70                   | 3013               | Bearing Housing C.I. |                       | NOS                        |      | 1                | 20                            | V                       |
|                      | F                | □ 2. <b>70</b>          | 3015               | Gland cover (In two  |                       | NOS                        |      | 2                | 205                           | 3                       |
|                      | E                | 3. 70                   | 3022               | Internal circlip For |                       | NOS                        |      | 2                | 20.5                          | <u> </u>                |
|                      |                  | 4. 701                  | 8018               | Wear Plate / Casing  |                       | NOS                        |      | 2                | 623                           | l.                      |
|                      | 27               | Delivery Period*        | 20                 |                      | Attachment            | Choose file No file choser | 1    | ( standard price | e list if any. Only pdf file) | A C                     |
|                      |                  | Remark                  |                    |                      |                       |                            |      |                  |                               |                         |
|                      |                  |                         | Ľ                  | SAVE SCANCEL         |                       |                            |      |                  |                               | 1 E                     |

Image 12